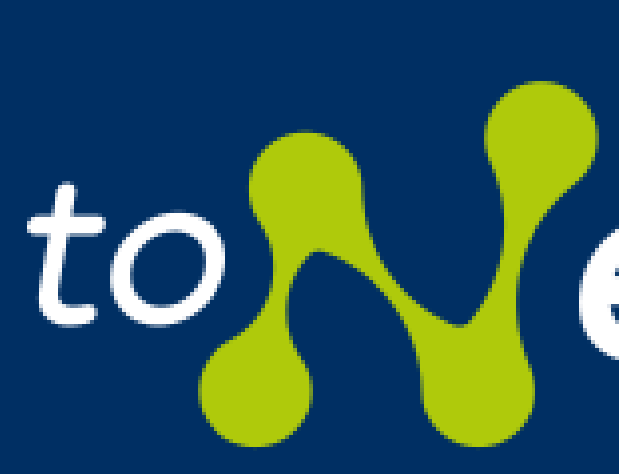

# GUIDA ALLE FUNZIONALITÀ

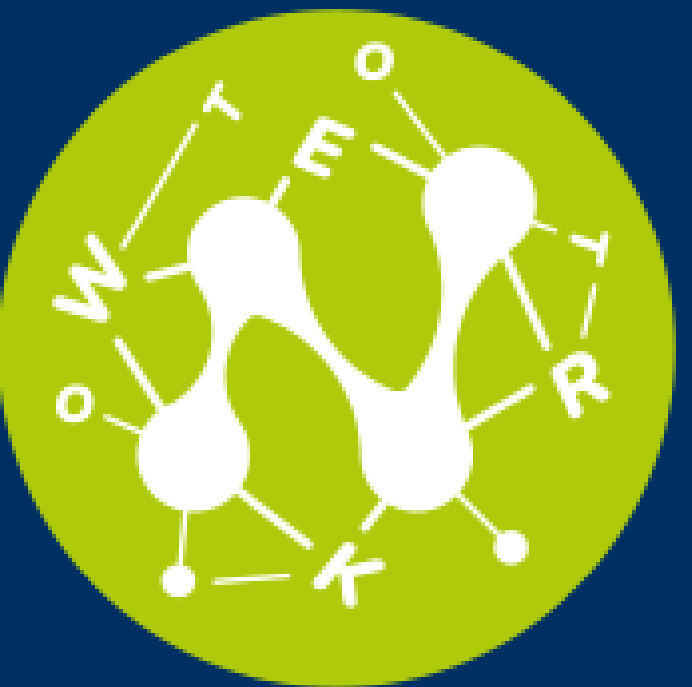

# to etwork

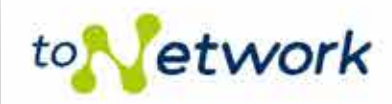

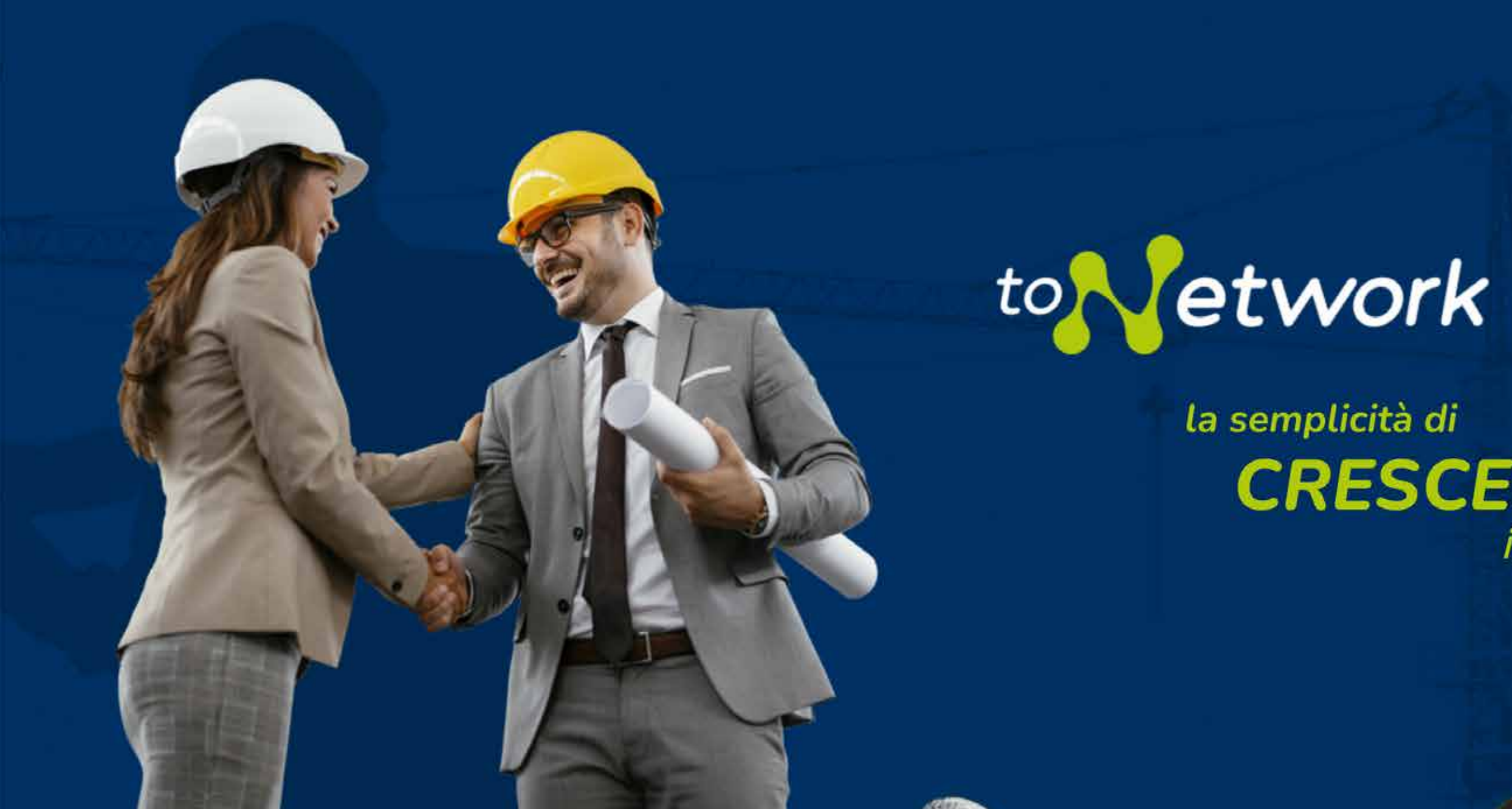

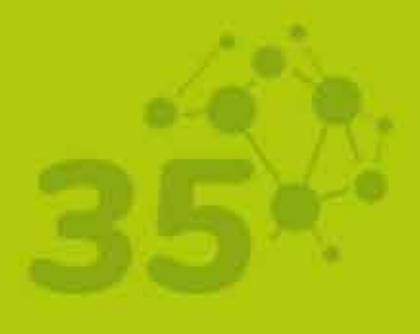

🚫 BLIX.it

Ciao Architetto se non hai ancora compiuto 35 anni accedi come JUNIOR; SENIOR.

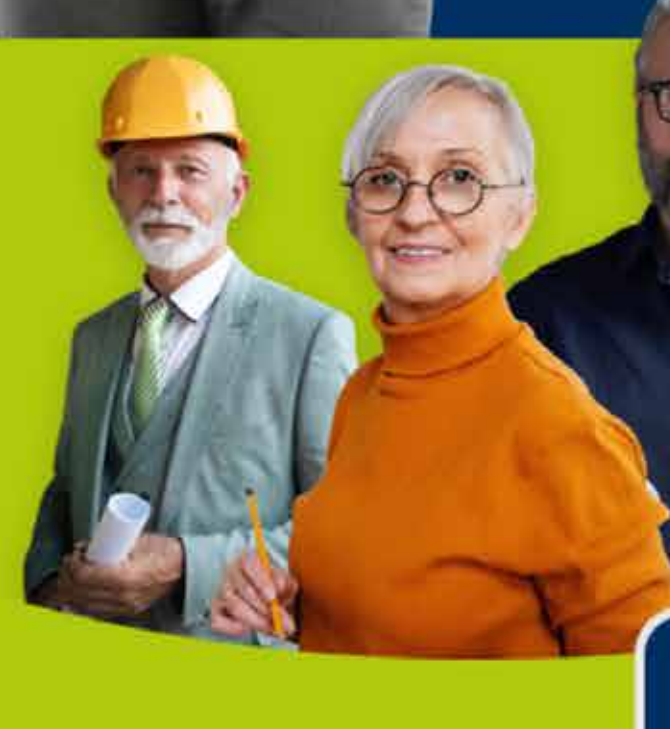

SENIOR

#### Primo accesso? REGISTRATI

accedi alla sezione

JUNIOR

la semplicità di CRESCERE insieme

## **PAGINA D'ACCESSO**

Pulsante per effettuare la REGISTRAZIONE dell'utente (primo accesso).

Pulsante per entrare nell'App toNetwork nella sezione SENIOR (è necessario avere effettuato precedentemente la registrazione).

Pulsante per entrare nell'App toNetwork nella sezione JUNIOR (è necessario avere effettuato precedentemente la registrazione).

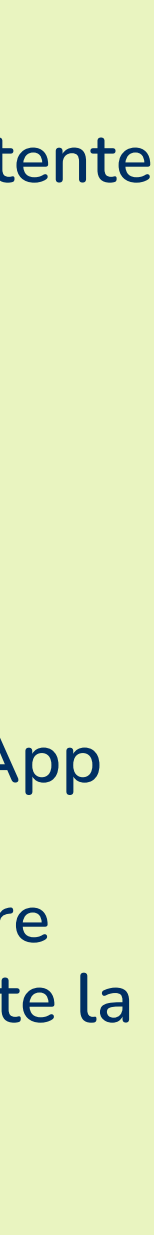

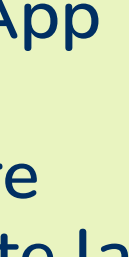

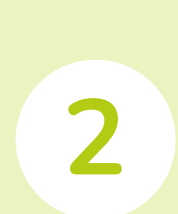

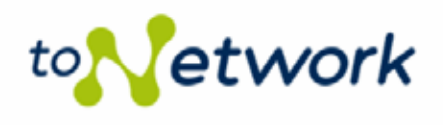

# **Registrazione utente**

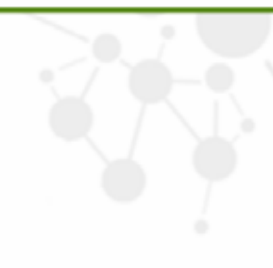

Per registrarsi all'app **toNetwork** è necessario essere iscritti all'**Ordine degli Architetti P.P.C. della Provincia di Imperia**. Inserisci la tua mail ed il tuo codice fiscale: toNetwork ti iscriverà come **JUNIOR** o come **SENIOR** in base alla tua età (più o meno di 35 anni). Grazie e buon lavoro.

Email

Codice Fiscale

□ Ho letto l'informativa sulla privacy

ISCRIVITI

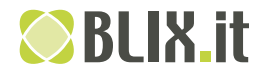

## **REGISTRAZIONE UTENTE**

Schermata che appare dopo aver cliccato il pulsante "REGISTRATI". Sarà necessario unicamente inserire la propria email, il proprio codice fiscale, e dare il consenso **privacy**.

ORDINE DEGLI ARCHITETTI PIANIFICATORI PATSAGGISTI E CONSERVATORI PROVINCIA DI IMPERIA

> Dopo aver cliccato sul pulsante "ISCRIVITI" si riceverà una email contenente un link per impostare le **credenziali di accesso**.

> Il sistema verifica l'iscrizione all'Ordine degli Architetti P.P.C. della Provincia di Imperia e **assegna automaticamente**, in base all'età, **il ruolo** Junior o il ruolo Senior.

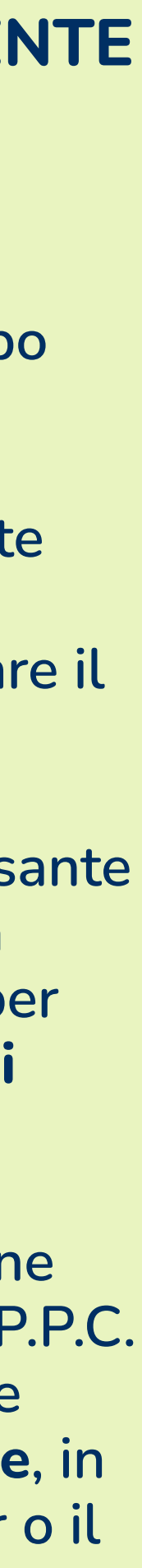

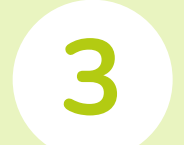

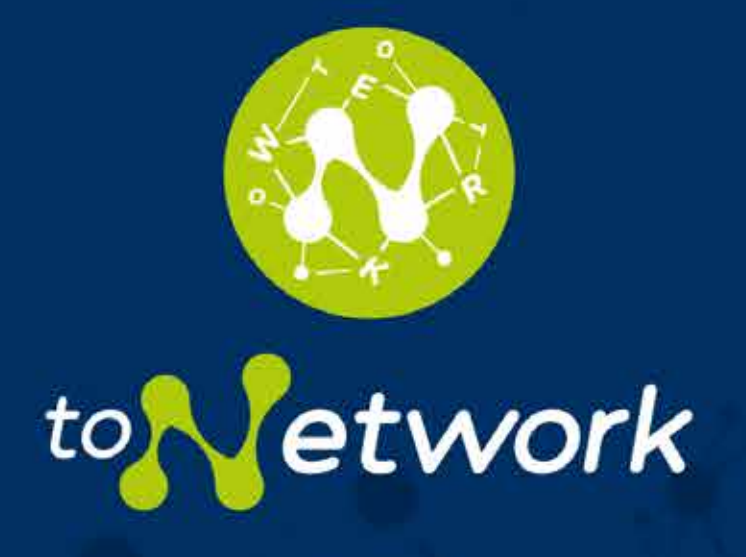

| Password                              |       |
|---------------------------------------|-------|
| · · · · · · · · · · · · · · · · · · · | ۲     |
| Ricordami                             | Login |

Password dimenticata?

← Torna a ToNetwork

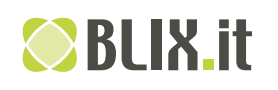

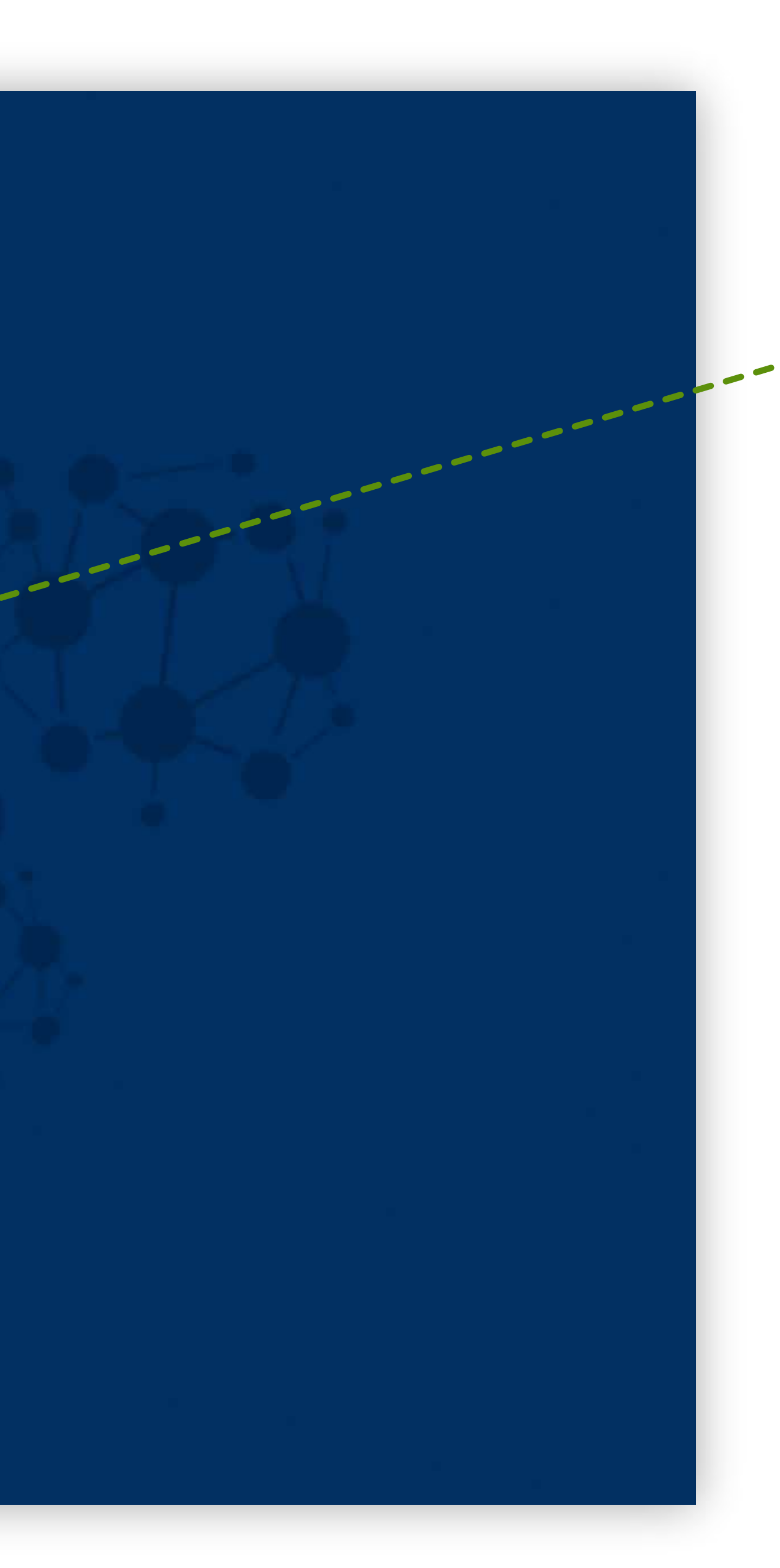

# LOGIN UTENTE

 Schermata che appare dopo aver cliccato il pulsante "JUNIOR" o il pulsante "SENIOR".

Compilare i due campi con le proprie credenziali (vedi pag. 2).

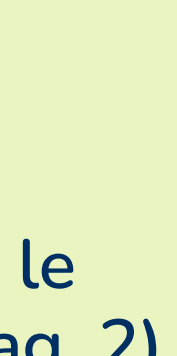

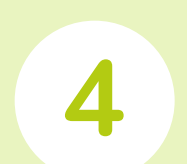

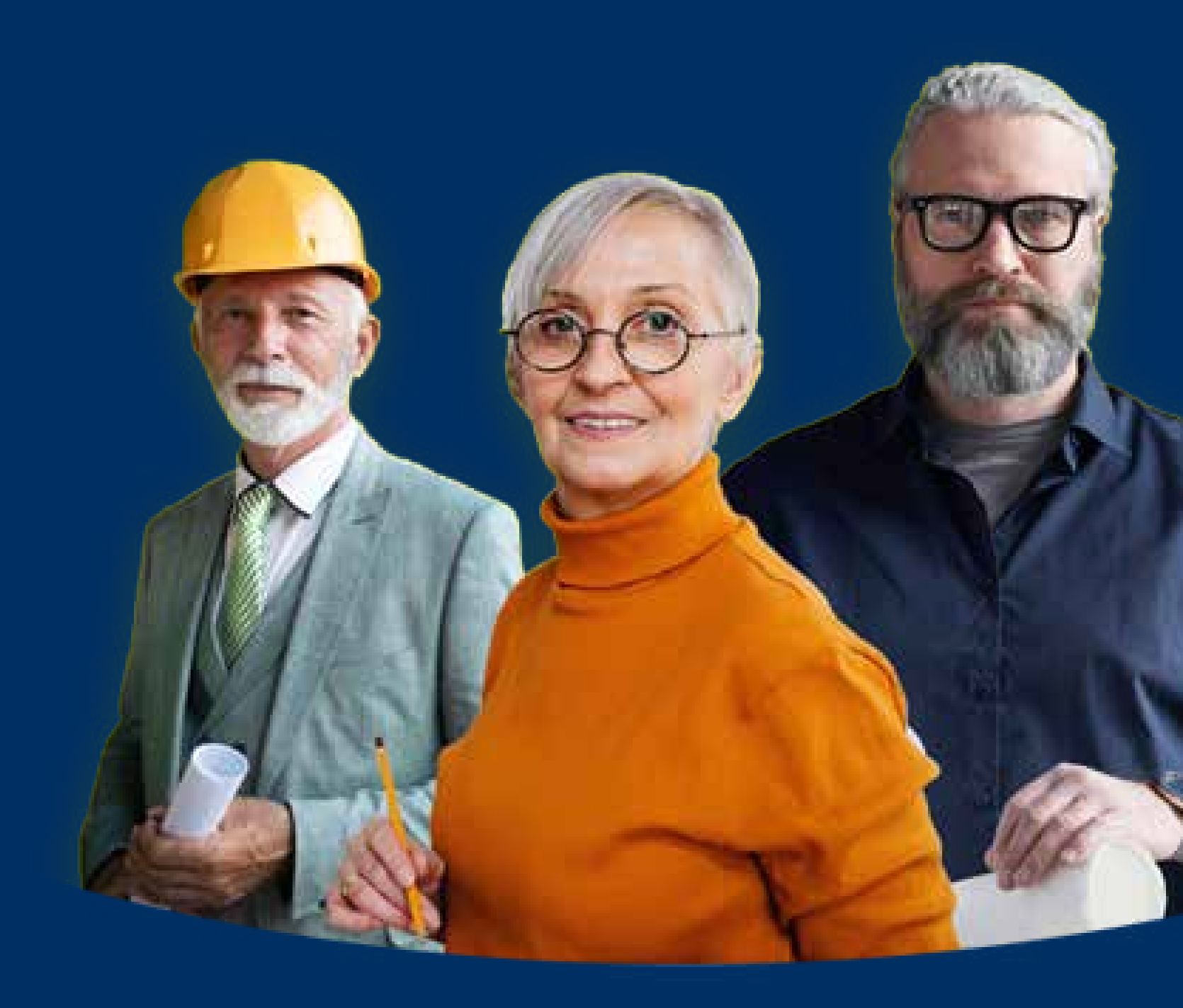

![](_page_4_Picture_1.jpeg)

| ANNUNCIO     | Crea annun                                                                                                    | cio                                                                                                    |
|--------------|----------------------------------------------------------------------------------------------------|----------------------------------------------------------------------------------------------------|
| ISCI ANNUNCI | <b>&lt;</b>                                                                                                    |                                                                                                    |
|              | Il tuo account                                                                                                    | Ciao Senior: & Esci                                                                                                    |
|              | Titolo annuncio                                                                                                    |                                                                                                    |
|              | Luogo dell'attività (opzionale)                                                                                                    | ad es. "Sanremo"                                                                                                    |
|              |                                                                                                    | Non compilare se il luogo non è importante                                                                                                    |
|              | Tipo di contratto                                                                                                    | Sector Full Time                                                                                                    |
|              | Competenze (vedi legenda)                                                                                                    | Puoi scegliere più competenze                                                                                                    |
|              | Descrizione dell'attività                                                                                                    | BIE E ∂ 22 5 C                                                                                                    |
|              |                                                                                                    |                                                                                                    |
|              | Email per candidature                                                                                                    | nome@emaiLit                                                                                                    |
|              | ll tuo profilo                                                                                                    |                                                                                                    |
|              | Nome dello studio                                                                                                    | Architettura SRL                                                                                                    |
|              |                                                                                                    |                                                                                                    |
|              | Sito web (opzionale)                                                                                                    | https://www.architettiimperia.it/                                                                                                    |
|              | Sito web (opzionale)<br>Breve descrizione (opzionale)                                                                                 | https://www.architettiimperia.it/<br>Società nel settore da più di 30 anni.                                                                                          |
|              | Sito web (opzionale)<br>Breve descrizione (opzionale)<br>Video (opzionale)                                                            | https://www.architettiimperia.it/<br>Società nel settore da più di 30 anni.<br>Link ad un tuo video di presentazione                                                 |
|              | Sito web (opzionale)<br>Breve descrizione (opzionale)<br>Video (opzionale)<br>Nome utente LinkedIn<br>(opzionale)                     | https://www.architettiimperia.it/<br>Società nel settore da più di 30 anni.<br>Link ad un tuo video di presentazione<br>@nomeutente                                  |
|              | Sito web (opzionale)<br>Breve descrizione (opzionale)<br>Video (opzionale)<br>Nome utente LinkedIn<br>(opzionale)<br>Logo (opzionale) | https://www.architettiimperia.it/         Società nel settore da più di 30 anni.         Link ad un tuo video di presentazione         @nomeutente         [rimuovi] |

🚫 BLIX.it

## SENIOR **CREA ANNUNCIO**

Odbjeg at Gi Ta Colorado PANIDI (Al SI PANIDI (Al SI PANID

G

- Dashboard di navigazione: l'utente Senior può unicamente creare e gestire ANNUNCI DI LAVORO.
- PULSANTE LEGENDA permette di mostrare le spiegazioni del campo COMPETENZE
- ANNUNCIO DI LAVORO: completare i diversi campi (vedi dettagli nella pagina successiva).
- PROFILO dell'UTENTE SENIOR: completare i diversi campi (il sistema memorizzerà i dati del profilo, riproponendoli automaticamente quando si creerà un nuovo annuncio).

![](_page_5_Figure_7.jpeg)

![](_page_5_Figure_8.jpeg)

![](_page_5_Figure_12.jpeg)

| Titolo annuncio           |                               |
|---------------------------|-------------------------------|
| Tipo di contratto         | × Full Time                   |
| Competenze (vedi legenda) | Puoi scegliere più competenze |
| Descrizione dell'attività |                               |
|                           |                               |
|                           |                               |

![](_page_6_Picture_1.jpeg)

## SENIOR **CREA ANNUNCIO** DETTAGLI

- Inserire un titolo che possa favorire la ricerca da parte degli altri utenti.
- Il sistema propone cinque tipi di contratto da abbinare all'annuncio di lavoro: Apprendista, Freelance, Full Time, Part Time, Temporaneo. È possibile la scelta multipla.

G

- Nel campo COMPETENZE è presente un menù a tendina con nove diverse tipologie di competenza, di cui si trova descrizione cliccando sul pulsante LEGENDA (descrizione nella pagina successiva).
- Inserire una descrizione attività che descriva il lavoro e favorisca la ricerca da parte degli altri utenti.

![](_page_6_Figure_7.jpeg)

![](_page_6_Figure_8.jpeg)

![](_page_6_Figure_9.jpeg)

![](_page_6_Figure_10.jpeg)

![](_page_6_Figure_11.jpeg)

![](_page_7_Picture_0.jpeg)

Menu annunci di lavoro

**CREA ANNUNCIO** 

**GESTISCI ANNUNCI** 

![](_page_7_Picture_4.jpeg)

| Competenze (vedi legenda) | Puoi scegliere più competenze |
|---------------------------|-------------------------------|
|                           |                               |
|                           |                               |
|                           |                               |
|                           |                               |
|                           |                               |
|                           |                               |
|                           |                               |
|                           |                               |
|                           |                               |
|                           |                               |

![](_page_7_Picture_6.jpeg)

## ×

Legenda categorie di competenza

Cantieri: confidenza all'aspetto "fuori ufficio" del lavoro, supporto alla contabilità di cantiere/SAL

#### Competenze grafiche:

fotomontaggi, fotoinserimenti, render, utilizzo software

Concorsi di progettazione: Concorsi di progettazione

Edilizia pubblica: redazione progetto preliminare/fattibilità definitivo – esecutivo, supporto DL

Edilizia privata: redazione di pratiche edilizie CILA, SCIA, PdC, Autorizzazione paesaggistica ecc – gestione portali amministrativi

Pianificazione territoriale: supporto redazione puc, piani attuativi e varianti

Programmi di disegno: Autocad -All Plan, Archi cad ecc predisposizione all'utilizzo nuovi software

Rilievi: capacità rilievi basici, supporto alla stesura, rilievi con droni, predisposizione rilievi aerofotogrammetici

Sicurezza: supporto alla redazione di POS, PSC, DVR, notifiche preliminari

## SENIOR **CREA ANNUNCIO** LEGENDA

All'apertura della LEGENDA laterale compariranno le **CATEGORIE DI COMPETENZA** con le loro descrizioni, per favorire la scelta delle competenze più appropriate. È possibile la scelta multipla.

> Vale anche per le sezioni **CURRICULUM JUNIOR CREA ANNUNCIO JUNIOR CREA NOTIFICA JUNIOR**

![](_page_7_Picture_23.jpeg)

![](_page_7_Figure_24.jpeg)

![](_page_7_Picture_25.jpeg)

![](_page_8_Picture_0.jpeg)

![](_page_8_Figure_1.jpeg)

![](_page_8_Picture_2.jpeg)

## SENIOR **CREA ANNUNCIO SALVA**

Completato l'ANNUNCIO (ed il proprio profilo), proseguire utilizzando i pulsanti a fondo pagina:

## - ANTEPRIMA

mostra un'anteprima di come verrà **visualizzato** l'annuncio dagli utenti JUNIOR e permette, se soddisfatti, di **pubblicare** l'annuncio

- SALVA BOZZA salva l'annuncio in GESTISCI ANNUNCI (per riprenderlo successivamente)

![](_page_8_Figure_10.jpeg)

![](_page_8_Picture_16.jpeg)

![](_page_9_Picture_0.jpeg)

![](_page_9_Picture_1.jpeg)

## SENIOR ANTEPRIMA ANNUNCIO

Dopo aver cliccato il pulsante ANTEPRIMA, si aprirà la bozza del proprio annuncio.

È possibile modificare l'annuncio utilizzando il pulsante MODIFICA ANNUNCIO.

È possibile pubblicare l'annuncio utilizzando il pulsante PUBBLICA.

![](_page_9_Picture_6.jpeg)

![](_page_9_Picture_7.jpeg)

![](_page_10_Picture_0.jpeg)

Menu annunci di lavoro

CREA ANNUNCIO

**GESTISCI ANNUNCI** 

![](_page_10_Picture_4.jpeg)

Lista dei tuoi annunci di lavoro.

| Titolo annuncio                                                                        | Annuncio chiuso | Pubblicati |
|----------------------------------------------------------------------------------------|-----------------|------------|
| Ristrutturazione interna – nuovo bar<br>Modifica + Chiudi annuncio + Duplica + Elimina |                 | 26 Gennaic |
| Progettista di interni                                                                 |                 | 25 Gennaid |
| (Bozza)                                                                                |                 | 25 Gennaic |
| Progetto di ripopolamento area extra-urbana                                            | ~               | 24 Gennaid |
| Collaborazione per progetto di architettura da esterno                                 | ~               | 14 Gennaio |

![](_page_10_Picture_7.jpeg)

![](_page_10_Figure_8.jpeg)

## SENIOR **GESTISCI ANNUNCI**

La pagina GESTISCI ANNUNCI presenta una lista degli annunci creati (sia pubblicati, sia in bozza).

Per ogni annuncio sarà possibile:

- MODIFICARE l'annuncio
- CHIUDERE l'annuncio (non sarà più visibile dagli altri utenti, ma resterà nell'elenco dei propri annunci)
- DUPLICARE l'annuncio
- ELIMINARE l'annuncio
- RIPRENDERE la lavorazione dell'annuncio in bozza

**GESTISCI CANDIDATURE** cliccando sul numero delle candidature si accede al dettaglio (vedi pagina successiva).

![](_page_10_Figure_18.jpeg)

![](_page_10_Figure_20.jpeg)

![](_page_10_Figure_21.jpeg)

![](_page_10_Picture_25.jpeg)

![](_page_11_Picture_0.jpeg)

Menu annunci di lavoro

CREA ANNUNCIO

**GESTISCI ANNUNCI** 

## **Gestisci** annunci

Le candidature per "Ristrutturazione villa di charme" sono elencate sotto.

| Filtra in base allo stato | ~ | Ordin |
|---------------------------|---|-------|
| Gianni Togni              |   |       |
| Nuovo 31 Gennaio 2022     |   |       |
| Federica Mauri            |   |       |
| Nuovo 26 Gennaio 2022     |   |       |

![](_page_11_Figure_7.jpeg)

![](_page_11_Picture_12.jpeg)

![](_page_12_Picture_0.jpeg)

![](_page_12_Picture_1.jpeg)

NOTA: per candidarsi agli ANNUNCI DI LAVORO, l'utente JUNIOR dovrà precedentemente compilare il proprio CURRICULUM nell'App toNetwork.

| toNetwork                           |                                           |                                                                                                    |
|-------------------------------------|-------------------------------------------|----------------------------------------------------------------------------------------------------|
| Menu curriculum e annunci di lavoro |                                           |                                                                                                    |
| CREA CURRICULUM                     | Crea curricu                              | ılum                                                                                                    |
|                                     |                                           |                                                                                                    |
| CREA UN ANNUNCIO                    | Il tuo account                            | Ciao Junior. & Esci                                                                                                    |
| GESTISCI I TUOI ANNUNCI             | Il tuo nome                               |                                                                                                    |
| NOTIFICHE ANNUNCI                   |                                           |                                                                                                    |
| CERCA ANNUNCI                       | La tua email                              | nome@email.it                                                                                                    |
|                                     | Titolo professionale                      | es. "Architetto"                                                                                                    |
|                                     | Luogo dell'attività                       | es. "Ventimiglia, Liguria"                                                                                                    |
|                                     | Foto (opzionale)                          | Scegli file Nessun file selezionato Dimensione massima file: 5MB.                                                                                                    |
|                                     | Video (opzionale)                         | Link ad un tuo video di presentazione                                                                                                    |
|                                     | Categorie di competenza                   | Puoi scegliere più competenze                                                                                                    |
|                                     | Informazioni aggiuntive                   | B I ⊟ ∄ 𝒞 𝔅 ⁵⊃ ⊂⁺                                                                                                    |
|                                     |                                           |                                                                                                    |
|                                     | URL(s) (opzionale)                        | + Aggiungi URL<br>In mode faceltative indica I link a qualsiasi site web e profile social                                                                                    |
|                                     | Titolo di studio (opzionale)              | + Aggiungi altro titolo di studio                                                                                                    |
|                                     | Esperienze lavorative<br>(opzionale)      | + Aggiungi esperienza lavorativa                                                                                                    |
|                                     | Carica file del curriculum<br>(opzionale) | Scegli file Nessun file selezionato<br>Carica, in medo facoltativo, un file con il tuo curriculum in modo che i daton<br>possano vederlo. Dimensione massima del file: 10 MB |
|                                     | Anteprima →                               |                                                                                                    |

![](_page_13_Picture_1.jpeg)

## JUNIOR **CREA CURRICULUM**

GRDIME BEO. FANDILATIN FANDILATIN FANDILATIN FADV NCI TIMEE

Dashboard di navigazione: l'utente JUNIOR può creare e gestire il proprio CURRICULUM, creare e gestire ANNUNCI DI LAVORO, creare NOTIFICHE per ricevere segnalazioni sugli annunci desiderati, CERCARE gli annunci pubblicati.

PULSANTE LEGENDA (vedi pag. 7 e 8)

- **CREA CURRICULUM:** completare i diversi campi (vedi dettagli nella pagina successiva).
- CATEGORIE DI COMPETENZA Le competenze sono elencate nella LEGENDA
- Il pulsante ANTEPRIMA mostra come verrà visualizzato il proprio CURRICULUM dagli altri utenti (vedi pagina 16).

![](_page_13_Figure_8.jpeg)

![](_page_13_Figure_9.jpeg)

![](_page_13_Figure_10.jpeg)

![](_page_13_Figure_11.jpeg)

![](_page_13_Picture_12.jpeg)

![](_page_13_Picture_13.jpeg)

| URL(s) (opzionale)                     | Nome                            |                                                                                               |
|----------------------------------------|---------------------------------|-----------------------------------------------------------------------------------------------|
|                                        | URL                             |                                                                                               |
|                                        | + Aggiungi URL                  | k a qualsiasi sito web o pofilo social.                                                       |
| Titolo di studio (opzionale)           | Nome istituto                   |                                                                                               |
|                                        | Punteggio                       |                                                                                               |
|                                        | Data inizio/fine                |                                                                                               |
|                                        | Note (opzionale)                |                                                                                               |
|                                        | + Aggiungi altra titala di      | ctudio                                                                                        |
|                                        | + Aggiungi attro titoto di      | studio                                                                                        |
| Esperienze lavorative (opzionale)      | Presso                          |                                                                                               |
|                                        | Ruolo                           |                                                                                               |
|                                        | Data inizio/fine                |                                                                                               |
|                                        | Note (opzionale)                |                                                                                               |
|                                        | + Aggiungi esperienza la        | vorativa                                                                                      |
| Carica file del curriculum (opzionale) | Scegli file Nessun file se      | lezionato                                                                                     |
|                                        | Carica, in modo facoltativo, un | file con il tuo curriculum in modo che i datori di lavoro possano vederlo. Dimensione massima |

6---

![](_page_14_Picture_1.jpeg)

## JUNIOR **CREA CURRICULUM** DETTAGLI

IL CURRICULUM può essere arricchito con l'inserimento di - URL

- TITOLO DI STUDIO
- ESPERIENZE LAVORATIVE

Per tutte e tre le voci, cliccando su "+ AGGIUNGI..." si aprirà a fisarmonica l'elenco dei campi da completare.

Si possono aggiungere diversi URL, TITOLO DI STUDIO, ESPERIENZE LAVORATIVE.

È possibile caricare anche un curriculum in pdf (sarà allegato alle mail generate dalle proprie candidature).

![](_page_14_Figure_9.jpeg)

![](_page_14_Figure_10.jpeg)

![](_page_14_Picture_11.jpeg)

# **Crea curriculum**

## Anteprima

# Gianni Togni

![](_page_15_Picture_3.jpeg)

Iscritto all'ordine degli Architetti Pianificatori Paesaggisti e Conservatori della Provincia di Imperia dal 2018.

Salva curriculum  $\rightarrow$ 

OV\_Togni\_Gianni-1.pdf

← Modifica curriculum

Laureato presso il Politecnico di Torino nel giugno 2016;

Diplomato presso il Liceo Cassini di Sanremo;

In possesso di abilitazione B1 nella lingua inglese;

Ottime capacità di collaborazione in gruppo e all'utilizzo di qualsiasi tipo di software.

## Titolo di studio

2011 - 2016

## 105/110 a Politecnico di Torino

Titolo tesi di Laurea: "Progettare funzionale".

🗁 Concorsi di progettazione 🛛 🛗 Ultimo aggiornamento: 1 secondo

![](_page_15_Picture_14.jpeg)

![](_page_15_Figure_15.jpeg)

Dopo aver cliccato il pulsante ANTEPRIMA, si aprirà la **bozza** del proprio curriculum.

È possibile modificare il curriculum utilizzando il pulsante MODIFICA CURRICULUM.

È possibile pubblicare il curriculum utilizzando il pulsante SALVA CURRICULUM.

![](_page_15_Figure_19.jpeg)

![](_page_15_Picture_21.jpeg)

![](_page_16_Picture_0.jpeg)

CREA CURRICULUM

**GESTISCI CURRICULUM** 

CREA UN ANNUNCIO

GESTISCI I TUOI ANNUNCI

NOTIFICHE ANNUNCI

CERCA ANNUNCI

## **Gestisci curriculum**

Il tuo curriculum può essere visualizzato, modificato o rimosso qua sotto.

| Nome                               | Ruolo      | Luogo<br>dell'attività | Categorie di competenza                                                                                                 | Pubb         |
|------------------------------------|------------|------------------------|----------------------------------------------------------------------------------------------------|--------------|
| Gianni Togni<br>Modifica • Elimina | Architetto | Sanremo                | Cantieri, Competenze<br>grafiche, Concorsi di<br>progettazione, Edilizia<br>privata, Programmi di<br>disegno, Sicurezza | 28 G<br>2022 |

![](_page_16_Picture_12.jpeg)

Iscritto all'ordine degli Architetti Pianificatori Paesaggisti e Conservatori della Provincia di Imperia dal 2018.

Laureato presso il Politecnico di Torino nel giugno 2016;

Diplomato presso il Liceo Cassini di Sanremo;

In possesso di abilitazione B1 nella lingua inglese;

### Titolo di studio

2011-2016

👺 Cantieri, Competenze grafiche, Concorsi di progettazione, Edilizia privata, Programmi di disegno, Sicurezza 🛗 Ultimo aggiornamento: 19 minuti

![](_page_16_Picture_21.jpeg)

![](_page_16_Figure_22.jpeg)

1

Opr328.pdf

## Gianni Togni

🛔 Architetto

Ottime capacità di collaborazione in gruppo e all'utilizzo di qualsiasi tipo di software.

#### 105/110 a Politecnico di Torino

Titolo tesi di Laurea: "Progettare funzionale".

Contatti

## JUNIOR **GESTISCI CURRICULUM**

- La pagina GESTISCI CURRICULUM permette di:
  - MODIFICARE il curriculum
  - ELIMINARE il curriculum

Cliccando sul nome si aprirà in una nuova finestra un'**anteprima** di come gli altri utenti visualizzeranno il curriculum.

![](_page_16_Figure_34.jpeg)

![](_page_16_Figure_35.jpeg)

![](_page_16_Picture_39.jpeg)

## toNetwork

| Menu curriculum e annunci di lavoro |                                     |                                                                    |
|-------------------------------------|-------------------------------------|--------------------------------------------------------------------|
| CREA CURRICULUM                     | Crea annun                          | cio                                                                |
| GESTISCI CURRICULUM                 |                                     |                                                                    |
| CREA UN ANNUNCIO                    | Il tuo account                      | Ciao Junior & Esci                                                 |
| GESTISCI I TUOI ANNUNCI             | Titolo annuncio                     | 7                                                                  |
| NOTIFICHE ANNUNCI                   |                                     |                                                                    |
| CERCA ANNUNCI                       | Luogo dell'attività (opzionale)     | ad es. "Sanremo"                                                   |
|                                     |                                     | Non compilare se il luogo non è importante                         |
|                                     | Tipo di contratto                   | × Full Time                                                        |
|                                     | Competenze (vedi legenda)           | Puoi scegliere più competenze                                      |
|                                     |                                     |                                                                    |
|                                     | Descrizione dell'attività           | $B \ I \ \boxminus \ \mathscr{B} \ \ \mathscr{B} \ \ \mathfrak{C}$ |
|                                     |                                     |                                                                    |
|                                     | Email per candidature               |                                                                    |
|                                     |                                     | nome@email.it                                                      |
|                                     | ll tuo profilo                      |                                                                    |
|                                     | Nome della studio                   | Architects                                                         |
|                                     |                                     |                                                                    |
|                                     | Sito web (opzionale)                | https://                                                           |
|                                     | Breve descrizione (opzionale)       | Descrivi brevemente il tuo studio e le sue attività                |
|                                     | Video (opzionate)                   | Link ad un tuo video di presentazione                              |
|                                     | Nome utente LinkedIn<br>(opzionale) | @tuo_profilo                                                       |
|                                     | Logo (opzionale)                    | ARCHITECT: [rimuovi]                                               |
|                                     |                                     | Scegli file Nessun file selezionato                                |
|                                     |                                     | Dimensione massima file: 5MB.                                      |
|                                     | Anteprima Salva bozza               |                                                                    |

![](_page_17_Picture_2.jpeg)

## JUNIOR **CREA ANNUNCIO**

ORDINE DEDLI SCRIPTION PLANNICALE PLANNEL ADDR PLANNEL ADDR PLANNEL ADDR PLANNEL ADDR PLANNEL ADDR

Anche l'utente JUNIOR può creare **annunci di lavoro\***, con la stessa modalità dell'utente SENIOR (vedi pagg. da 6 a 10).

\* potranno candidarsi solo altri utenti JUNIOR

![](_page_17_Figure_6.jpeg)

![](_page_17_Figure_7.jpeg)

![](_page_17_Picture_8.jpeg)

![](_page_18_Picture_0.jpeg)

CREA CURRICULUM

GESTISCI CURRICULUM

CREA UN ANNUNCIO

GESTISCI I TUOI ANNUNCI

NOTIFICHE ANNUNCI

CERCA ANNUNCI

## Gestisci annunci

Lista dei tuoi annunci di lavoro.

| Titolo annuncio                                                                              | Annuncio chiuso | Pubblicazion  |
|----------------------------------------------------------------------------------------------|-----------------|---------------|
| Architetto per edilizia pubblica Candidato<br>Modifica • Chiudi annuncio • Duplica • Elimina | -17             | 13 Gennaio 20 |

![](_page_18_Picture_11.jpeg)

![](_page_18_Figure_12.jpeg)

## JUNIOR **GESTISCI ANNUNCI**

La pagina GESTISCI ANNUNCI JUNIOR presenta le stesse caratteristiche della pagina **GESTIONE ANNUNCI SENIOR** (vedi pagg. 11 e 12).

![](_page_18_Figure_15.jpeg)

![](_page_19_Picture_0.jpeg)

CREA CURRICULUM

**GESTISCI CURRICULUM** 

CREA UN ANNUNCIO

**GESTISCI I TUOI ANNUNCI** 

NOTIFICHE ANNUNCI

CERCA ANNUNCI

![](_page_19_Picture_9.jpeg)

![](_page_19_Picture_12.jpeg)

![](_page_20_Picture_0.jpeg)

CREA CURRICULUM

GESTISCI CURRICULUM

CREA UN ANNUNCIO

GESTISCI I TUOI ANNUNCI

NOTIFICHE ANNUNCI

#### CERCA ANNUNCI

## **Notifiche annunci**

Notifiche degli annunci che potrebbero interessarti e che saranno inviate alla mail carv@blixnet.it.

| Nome notifica     | Parole chiave | Categorie di<br>competenza | Luog<br>dell'atti |
|-------------------|---------------|----------------------------|-------------------|
| Aggiungi notifica |               |                            |                   |

![](_page_20_Picture_11.jpeg)

![](_page_20_Figure_12.jpeg)

## JUNIOR **NOTIFICHE ANNUNCI**

Attraverso il pulsante AGGIUNGI NOTIFICA è possibile creare **notifiche** personalizzate: in questo modo l'utente JUNIOR sarà avvisato via mail ogni volta che un nuovo annuncio di lavoro, corrispondente alle caratteristiche indicate, sarà caricato sull'App toNetwork.

![](_page_20_Picture_16.jpeg)

## toNetwork

Menu curriculum e annunci di lavoro

CREA CURRICULUM

GESTISCI CURRICULUM

CREA UN ANNUNCIO

GESTISCI I TUOI ANNUNCI

NOTIFICHE ANNUNCI

CERCA ANNUNCI

## **Notifiche annunci**

| Nome notifica           | Inserisci un nome per la tua notifica              |
|-------------------------|----------------------------------------------------|
| Parola chiave           | Inserisci una parola chiave per trovare corrispond |
| Luogo dell'attività     | Definisci il luogo dell'attività (opzionale)       |
| Categorie di competenza | Categorie                                          |
| Tipo di contratto       | Qualsiasi                                          |
| Frequenza notifiche     | Giornaliera                                        |
| Salva notifica          |                                                    |

![](_page_21_Figure_10.jpeg)

![](_page_21_Picture_11.jpeg)

![](_page_21_Picture_14.jpeg)

![](_page_22_Picture_0.jpeg)

CREA CURRICULUM

GESTISCI CURRICULUM

CREA UN ANNUNCIO

**GESTISCI I TUOI ANNUNCI** 

NOTIFICHE ANNUNCI

#### CERCA ANNUNCI

## **Notifiche annunci**

Notifiche degli annunci che potrebbero interessarti e che saranno inviate alla mail carv@blixnet.it.

| Nome notifica                                                                 | Parole chiave             | Categorie di compe                                     |  |
|-------------------------------------------------------------------------------|---------------------------|--------------------------------------------------------|--|
| Progettazione<br>Risultati • Invia adesso •<br>Modifica • Disattiva • Elimina | Supporto<br>propettazione | Concorsi Di Progettazion<br>privata, Edilizia pubblica |  |
| Aggiuggi potifica                                                             | K                         |                                                        |  |

![](_page_22_Picture_11.jpeg)

![](_page_22_Figure_12.jpeg)

## JUNIOR ELENCO NOTIFICHE

La pagina presenta la lista delle proprie notifiche.

Per ogni notifica le funzionalità sono le seguenti:

- RISULTATI vedere sull'App i risultati degli annunci di lavoro corrispondenti

- INVIA ADESSO per ricevere immediatamente una mail con il riepilogo degli annunci corrispondenti

- MODIFICARE la notifica

- DISATTIVARE la notifica

- ELIMINARE la notifica

È anche possibile creare una nuova notifica cliccando su AGGIUNGI NOTIFICA.

![](_page_22_Figure_22.jpeg)

| 2  | PAGINA D'ACCESSO                        | 13 | JUN |
|----|-----------------------------------------|----|-----|
| 3  | REGISTRAZIONE UTENTE                    | 14 | JUN |
| 4  | LOGIN UTENTE                            | 15 | JUN |
| 5  | SENIOR                                  | 16 | JUN |
| 6  | SENIOR   CREA ANNUNCIO                  | 17 | JUN |
| 7  | SENIOR   CREA ANNUNCIO   DETTAGLI       | 18 | JUN |
| 8  | SENIOR   CREA ANNUNCIO   LEGENDA        | 19 | JUN |
| 9  | SENIOR   CREA ANNUNCIO   SALVA          | 20 | JUN |
| 10 | SENIOR   ANTEPRIMA ANNUNCIO             | 21 | JUN |
| 11 | SENIOR   GESTISCI ANNUNCI               | 22 | JUN |
| 12 | SENIOR   GESTISCI ANNUNCI   CANDIDATURE | 23 | JUN |

![](_page_23_Picture_1.jpeg)

## NIOR

- NIOR | CREA CURRICULUM
- NIOR | CREA CURRICULUM | DETTAGLI
- NIOR | CREA CURRICULUM | ANTEPRIMA
- NIOR | GESTISCI CURRICULUM
- NIOR | CREA ANNUNCIO
- NIOR | GESTISCI ANNUNCI
- NIOR | CERCA ANNUNCI
- NIOR | NOTIFICHE ANNUNCI
- NIOR | CREAZIONE NOTIFICA
- NIOR | ELENCO NOTIFICHE

## INDICE DEGLI ARGOMENTI

![](_page_23_Picture_14.jpeg)

![](_page_24_Picture_0.jpeg)

Ordine degli Architetti P.P.C. della Provincia di Imperia Via della Repubblica, 26 18100 Imperia Tel: +39.0183.291235 segreteria@architettiimperia.it

![](_page_24_Picture_2.jpeg)

Credits: www.blix.it